# 2021

(주)아이파프리카

## [전자도서관 사용자 매뉴얼]

전자도서관 사용에 관한 사용자 매뉴얼

## Version 1.0

## **INDEX**

| 전자도서관 홈                | 2  |
|------------------------|----|
| 홈 화면                   | 2  |
| 전자도서관 메뉴 [1]           | 5  |
| 전자도서관 메뉴 [2]           | 6  |
| 전자도서관 메뉴 [3]           | 7  |
| 전자책 이용 (Android)       | 8  |
| Android 에서의 전자책 이용 [1] | 8  |
| Android 에서의 전자책 이용 [2] | 10 |
| 전자책 이용 (IOS)           | 12 |
| IOS 에서의 전자책 이용 [1]     | 12 |
| IOS에서의 전자책 이용 [2]      | 14 |

## 2021 February 10

## 전자도서관 홈

홈 화면

전자도서관 홈 화면

화면

| 우수가 중앙대학교<br>서울전패스 해술정보원 | 통합김                                                     | 1색 ~                                                                                     |                                                                      | ٩                         |       |       |     |
|--------------------------|---------------------------------------------------------|------------------------------------------------------------------------------------------|----------------------------------------------------------------------|---------------------------|-------|-------|-----|
| 분야별 eBook 🛛              | 인기도서                                                    | 신착도서                                                                                     | 추천도서                                                                 | • • •                     | 고객센터  | 🛄 내서재 |     |
| <u>로그인</u> *전자책 도서관 방문   | <b>을 환영합니다.</b> 아이디, 비                                  | 밀번호 입력 후, 로그인 버튼                                                                         | 을 클릭하시면 접속 가능합니다.                                                    |                           |       |       |     |
|                          |                                                         |                                                                                          |                                                                      |                           |       |       |     |
|                          |                                                         |                                                                                          |                                                                      |                           |       |       |     |
|                          |                                                         | 비밀번호                                                                                     |                                                                      |                           |       |       |     |
|                          |                                                         |                                                                                          | 로그인                                                                  |                           |       |       |     |
|                          |                                                         |                                                                                          | 취소                                                                   |                           |       |       |     |
|                          |                                                         |                                                                                          |                                                                      |                           |       |       |     |
|                          |                                                         |                                                                                          |                                                                      |                           |       |       | тор |
| i PAPRIKA                | 서비스이용약관<br>중양대학교 도서괸<br>※ 고객센터 : 02-:<br>Copyright ⓒ 20 | 개인정보취급방침<br>은 (주)아이파프리카가 운영<br>322-2426 / 운영시간 : 평일<br>16. <b>IPAPRIKA.</b> All Right Re | 합니다. 이곳에 등록 된 오든 상품 및 컨텐<br>109:00 ~ 18:00 (도요일, 일요일, 공휴일<br>served. | 츠는 저작권법에 의해 보호 j<br>( 휴무) | 반습니다. |       |     |

#### 2021 February 10

#### 전자도서관 홈 화면 - 01

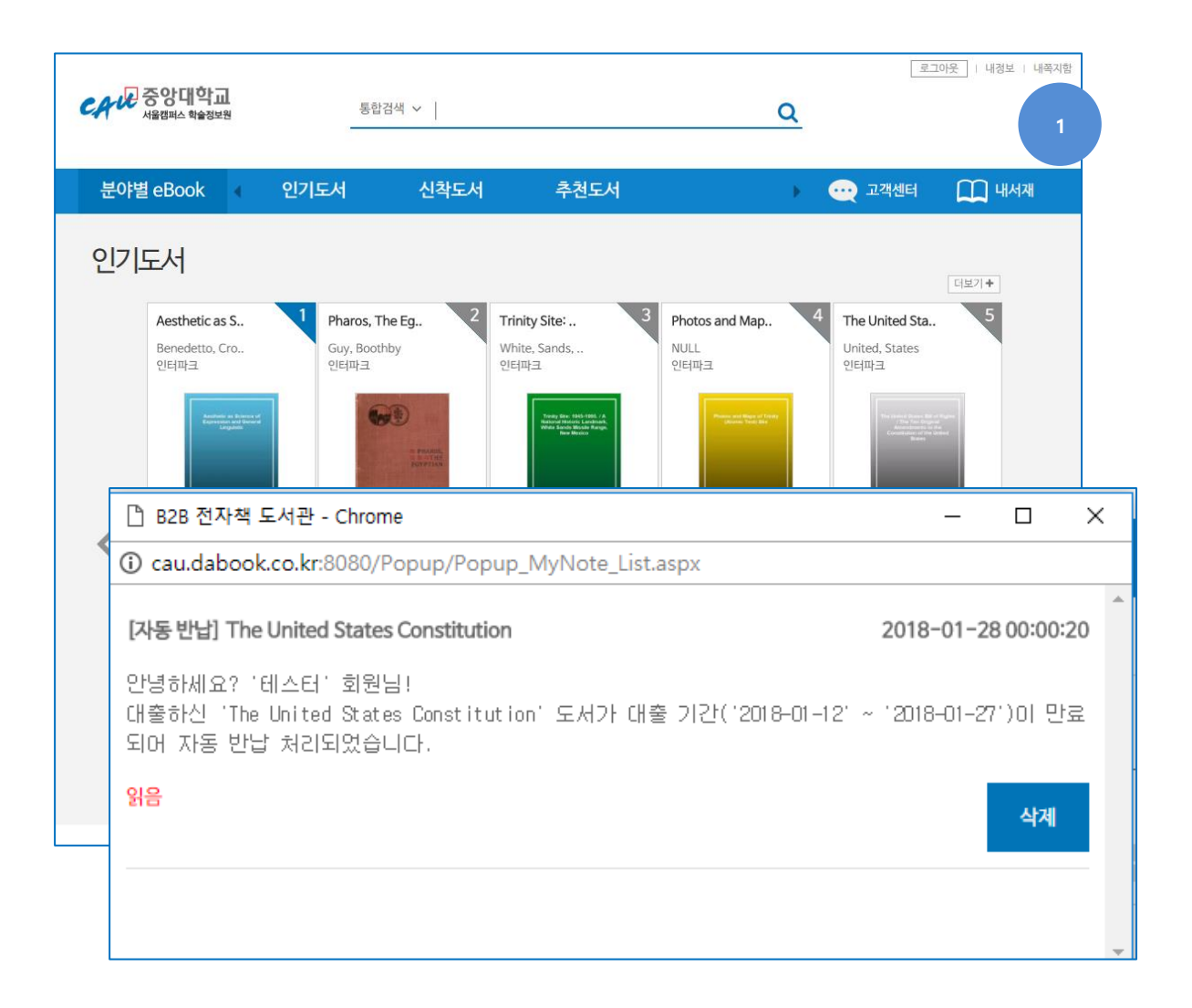

#### 기능 설명

1. 내쪽지함 : 전자책 도서관 이용 시 받은 쪽지 확인

#### Version 1.0

#### 전자도서관 홈 화면 - 02

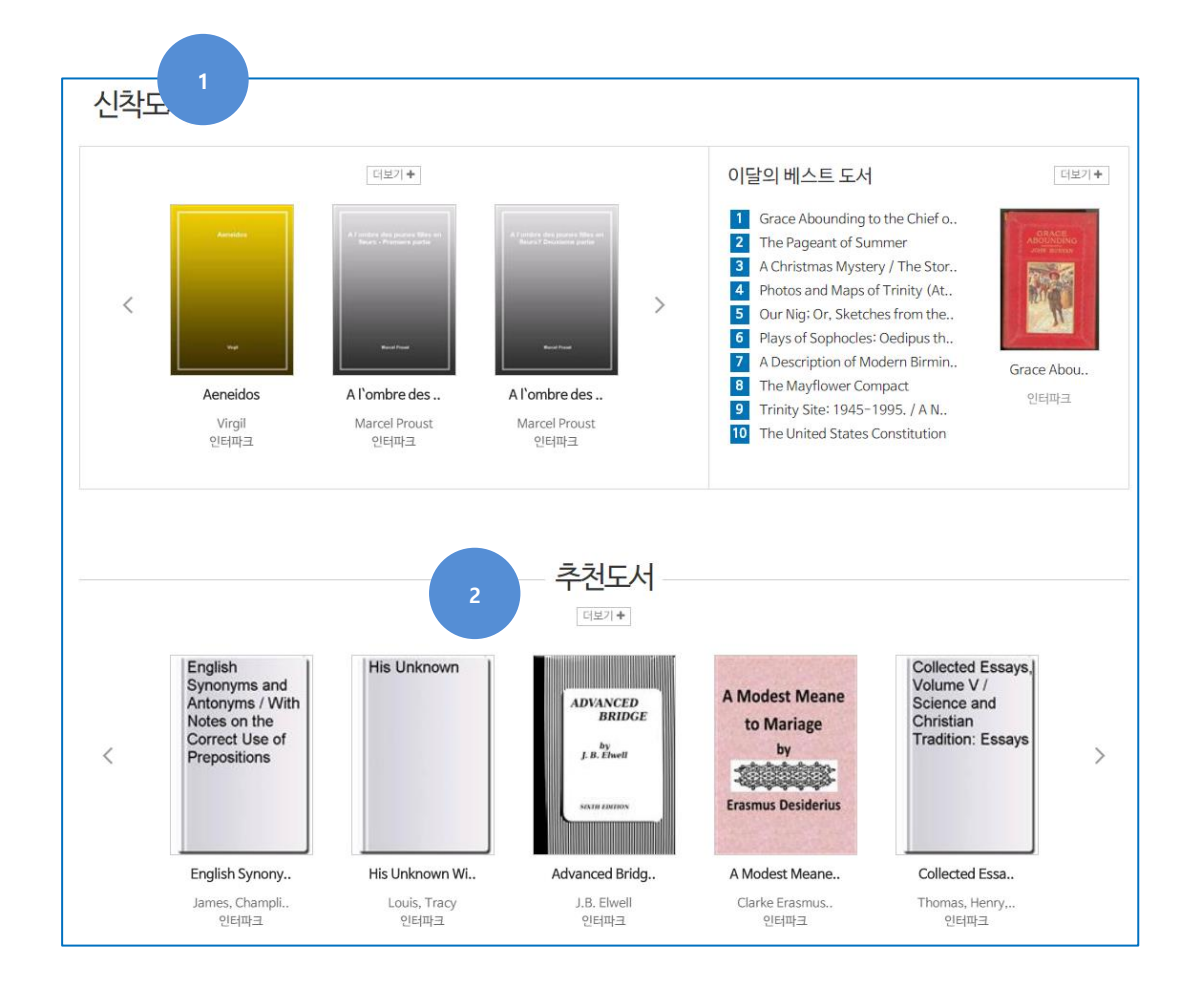

#### 기능 설명

- 1. 신착도서 : 전자도서관에 새로 설치된 전자책 정보 확인
- 2. 추천도서 : 전자도서관 소장 중인 도서 중 추천도서 정보 확인

## 2021 February 10

## 전자도서관 메뉴 [1]

#### 주제분류 및 희망도서 신청

## 화면

| CAW 중앙대학교<br>서울캡페스 핵술정보원            | 3 5                                                                                                    | 합겸색 ~                               |                                               | ٩                                           | <b></b>           | 1아웃   니  | 내경보   내쪽지함 |  |
|-------------------------------------|----------------------------------------------------------------------------------------------------|-------------------------------------|-----------------------------------------------|---------------------------------------------|-------------------|----------|------------|--|
| 분야별 eBook ◀                         | 인기도서                                                                                                    | 신착도서                                | 추천도서                                          | •                                           | 👥 고객센터            |          | 내서재        |  |
| <b>冊 &gt; 분야별 eBook &gt;</b> 전체 카테고 | 12                                                                                                    |                                     |                                               |                                             |                   |          |            |  |
| 분야별 eBook<br>보위                     | TOTAL BOOK: <b>36 600</b>                                                                                                    | ■ 前股 <b>年</b> 2                     | 전체카테                                          | 예고리                                         | • 최신수   · 이기수   · | ) 제목수    |            |  |
| 인문                                  | Trinity Site: 1945-1995. / A National Historic Landmark, White<br>Sands Missile Range, New Mexico<br>White, Sands, Missile, Range, Public, Affairs, Office 저   Gutenberg   공급: 인터파크 (2016-12-21) |                                     |                                               |                                             |                   |          |            |  |
|                                     | illen Taskillan Fage Fall Han Han                                                                                                    | 1 178. CPUD                         |                                               |                                             |                   | 에약       | 0/1        |  |
|                                     | Photos and Maps of Trively<br>(Altoria: Trivel Sta                                                                                                    | Photos and Map                      |                                               |                                             | 열람                |          |            |  |
|                                     |                                                                                                    | NULL A   Gutenberg                  | 8급: 인터파크 (2016-12-21)                         | ₩8: EPUB                                    |                   |          | 반납         |  |
|                                     |                                                                                                    |                                     |                                               |                                             |                   | 대줄<br>예약 | 0/3        |  |
|                                     | The United States (all of Payles<br>The Tim Equipment<br>Amount of the United<br>Constitution of the United<br>Basics                                                                            | The United Stat<br>the Constitution | es Bill of Rights / Th<br>of the United State | e Ten Original A<br>s<br>2-21) । এক্স: EPUB | mendments to      |          | 대출         |  |
|                                     |                                                                                                    |                                     |                                               |                                             |                   | 대출       | 0/1        |  |

## 기능 설명

- 1. 주제분류 : 전자도서관에 소장 중인 도서를 주제로 분류
- 2. 희망도서신청 : 전자도서관에 소장 중이지 않은 전자책을 희망도서로 신청.

3. 검색 : 통합검색 및 주제별검색이 가능.

(주)아이파프리카

#### 2021 February 10

## 전자도서관 메뉴 [2]

전자도서관 메뉴 소개

#### 화면

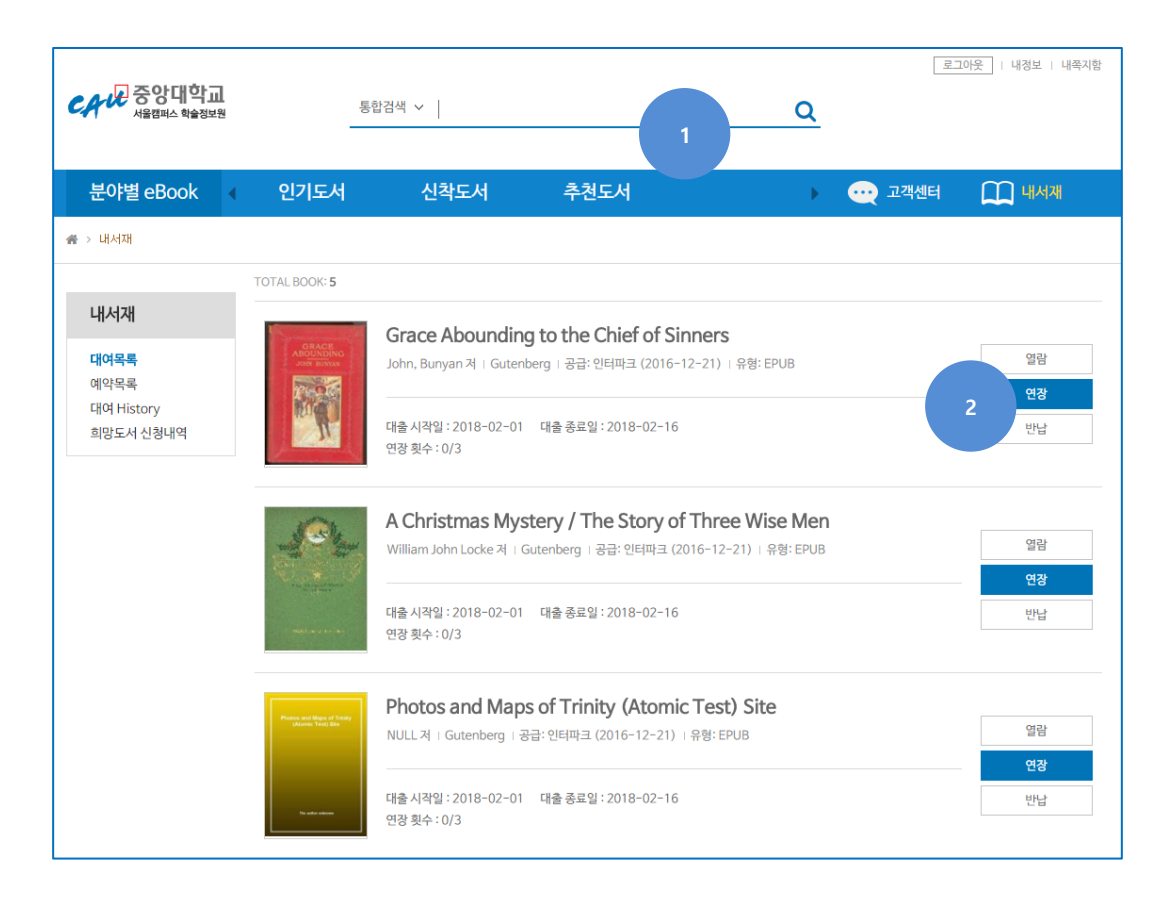

## 기능 설명

1. 메뉴구성 : 추천도서 / 인기도서 / 신착도서 메뉴로 구성.

2. 대출가능여부 : 대출가능여부 및 대출/예약 수 확인.

#### 2021 February 10

## 전자도서관 메뉴 [3]

#### 전자도서관 전자책 대출 및 반납

#### 화면

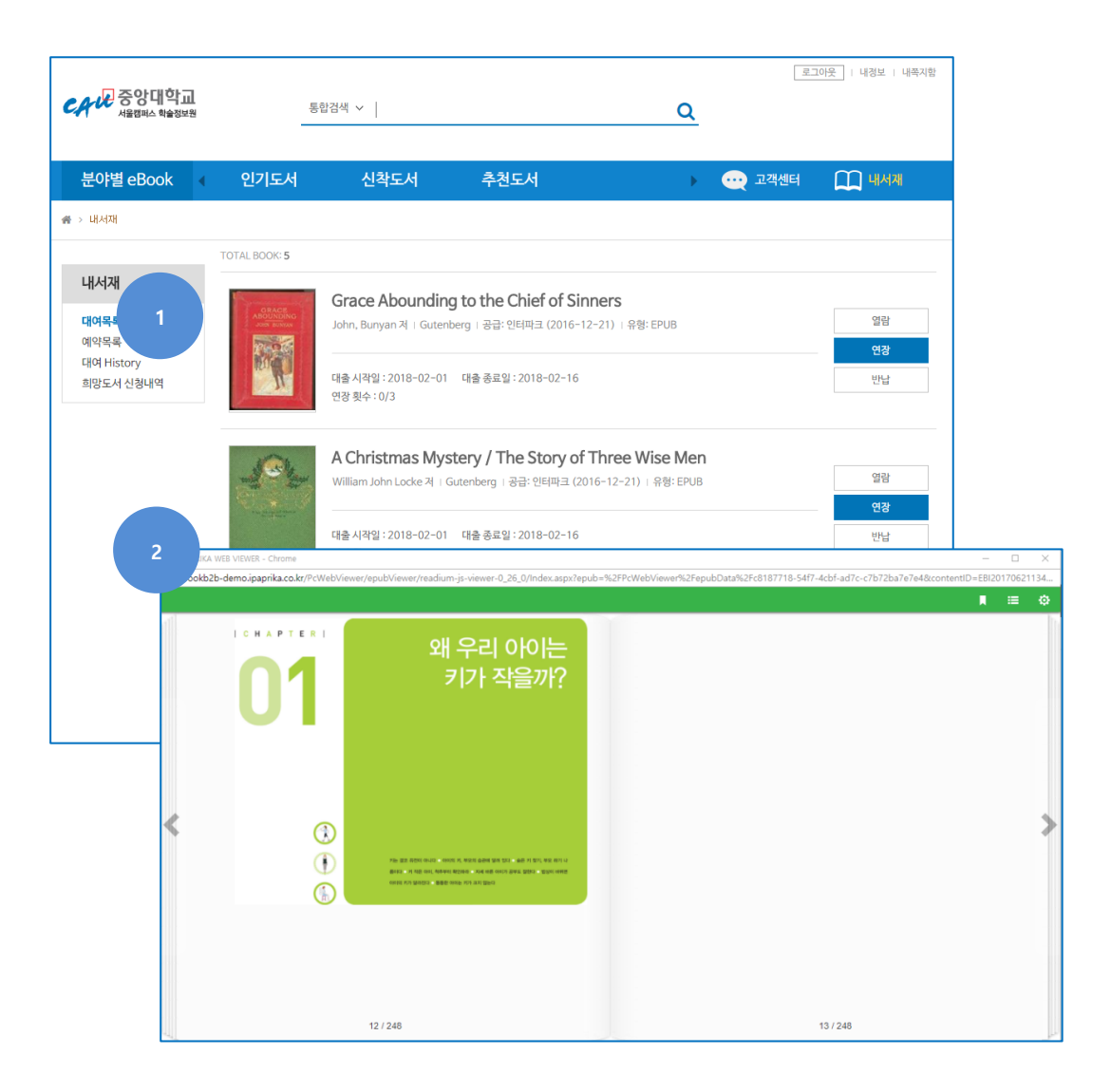

## 기능 설명

1. 내서재 : 현재 대여 중인 총 대여목록 / 예약도서 / 대여 내역 확인

2. PC 뷰어 : PC 에서 전자책을 이용하기 위한 뷰어로서, 별도의 설치 없이 이용 (저작권 보호 문제로 열람 시 화면이 까맣게 나옵니다.)

(주)아이파프리카

#### 2021 February 10

## 전자책 이용 (Android)

## Android 에서의 전자책 이용 [1]

#### 구글 PlayStore에서 "중앙대학교 구텐베르크 전자책" 검색

### 화면

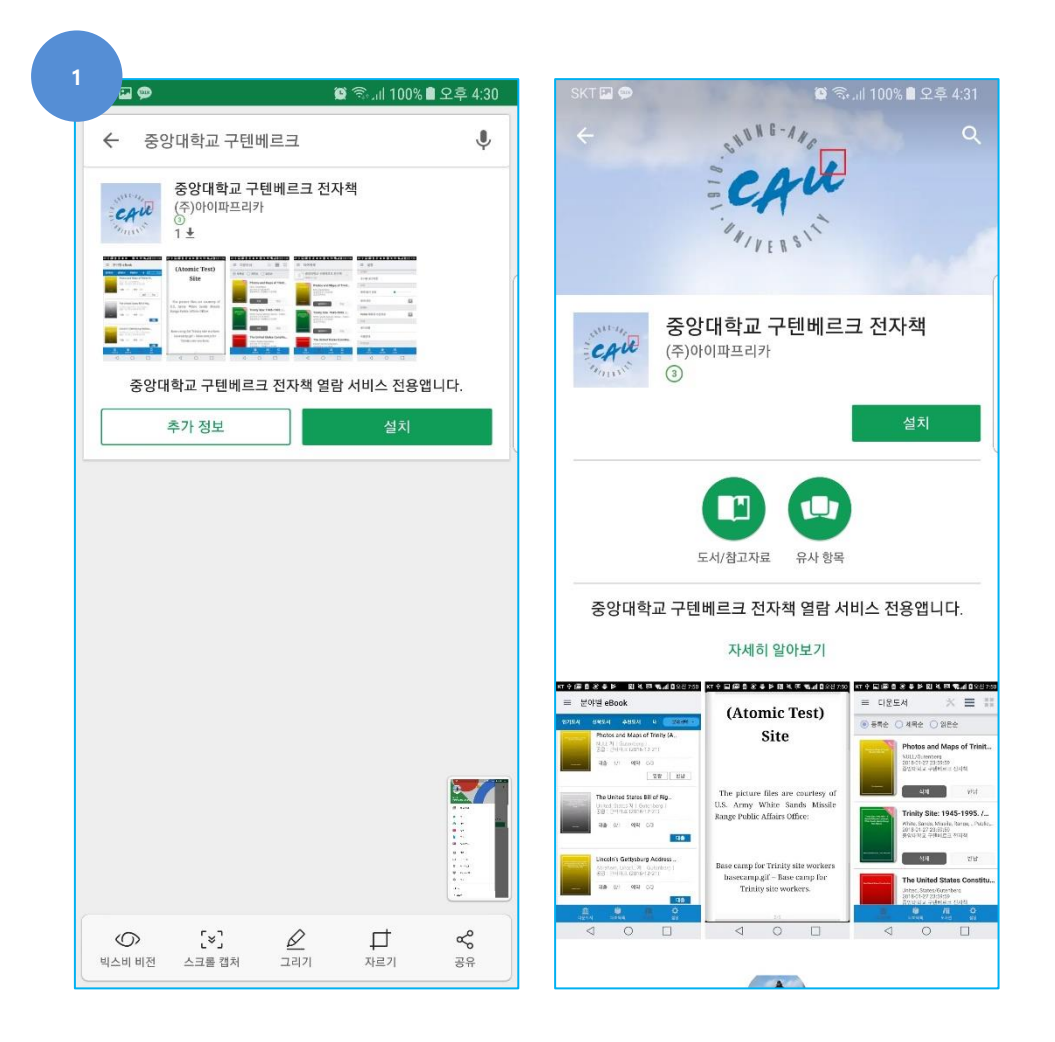

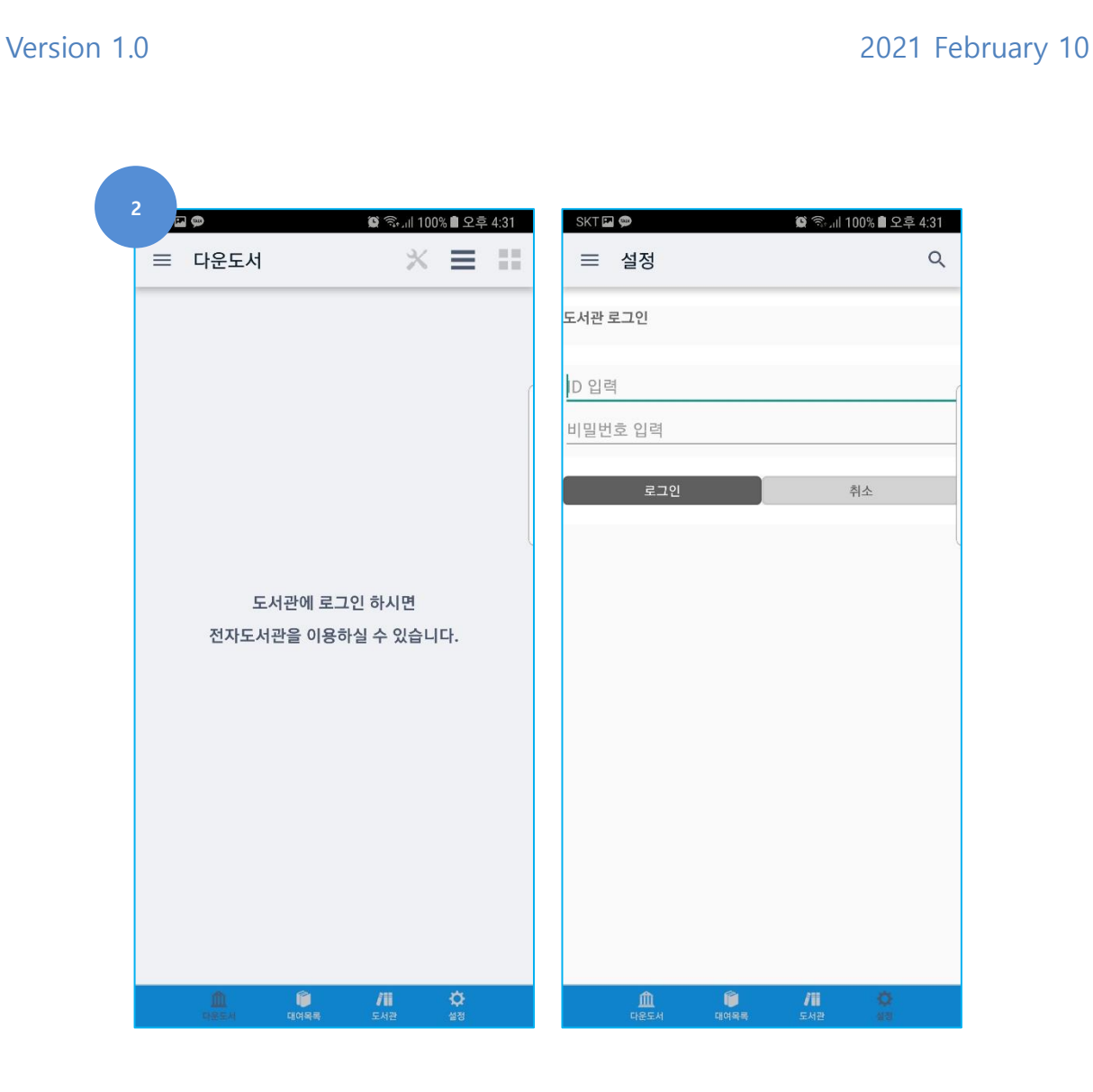

## 기능 설명

1. 중앙대학교 구텐베르크 전자책 검색 및 설치

설치 후 실행 / 화면 오른쪽 하단의 설정으로 로그인
 (로그인 정보는 PC에서 접속할 때와 동일)

#### Version 1.0

## Android 에서의 전자책 이용 [2]

Android 스마트 기기에서의 전자책 이용

## 화면

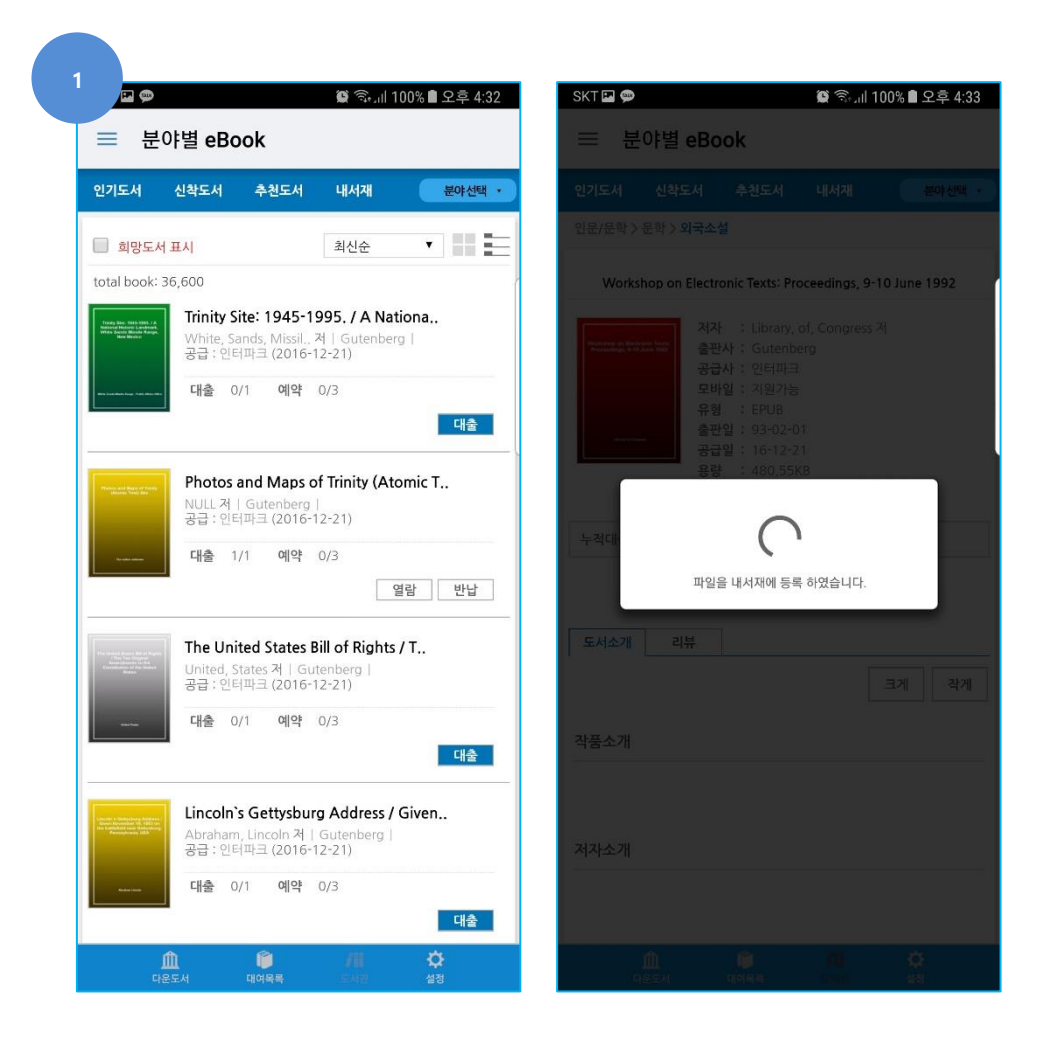

(주)아이파프리카

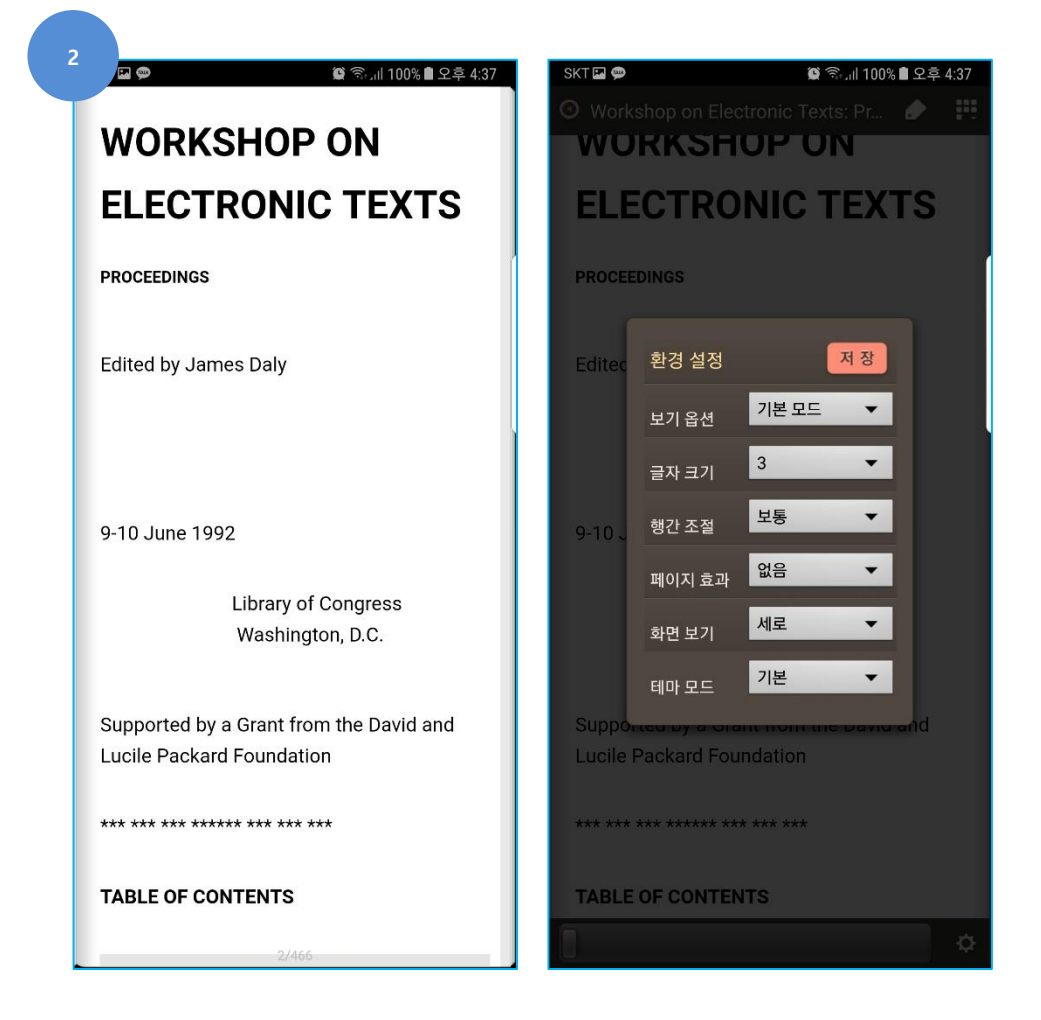

#### 기능 설명

1. 로그인 후 전자책 검색 후 대출

- 2. 대출 후 열람하기 선택하면 해당 전자책 열람 준비
  (단말기로 전자책이 다운로드 되지 않습니다.)
- 3. 모바일에서 전자책 열람 화면
- 4. 모바일 전자책 환경 설정

(주)아이파프리카

12

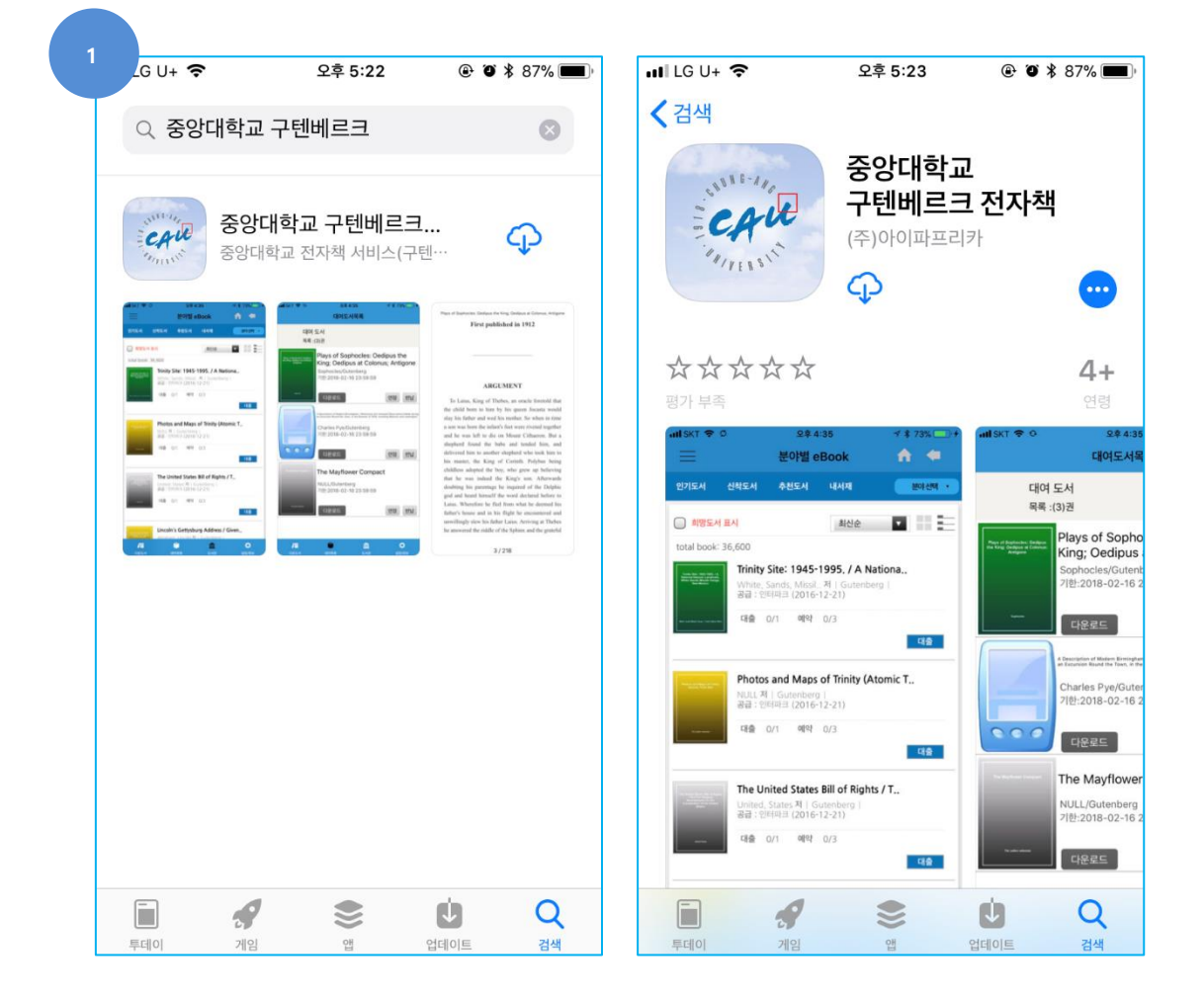

## 화면

Apple AppStore에서 "중앙대학교 구텐베르크 전자책" 검색"

전자책 이용 (IOS)

## IOS에서의 전자책 이용 [1]

2021 February 10

Version 1.0

#### Version 1.0

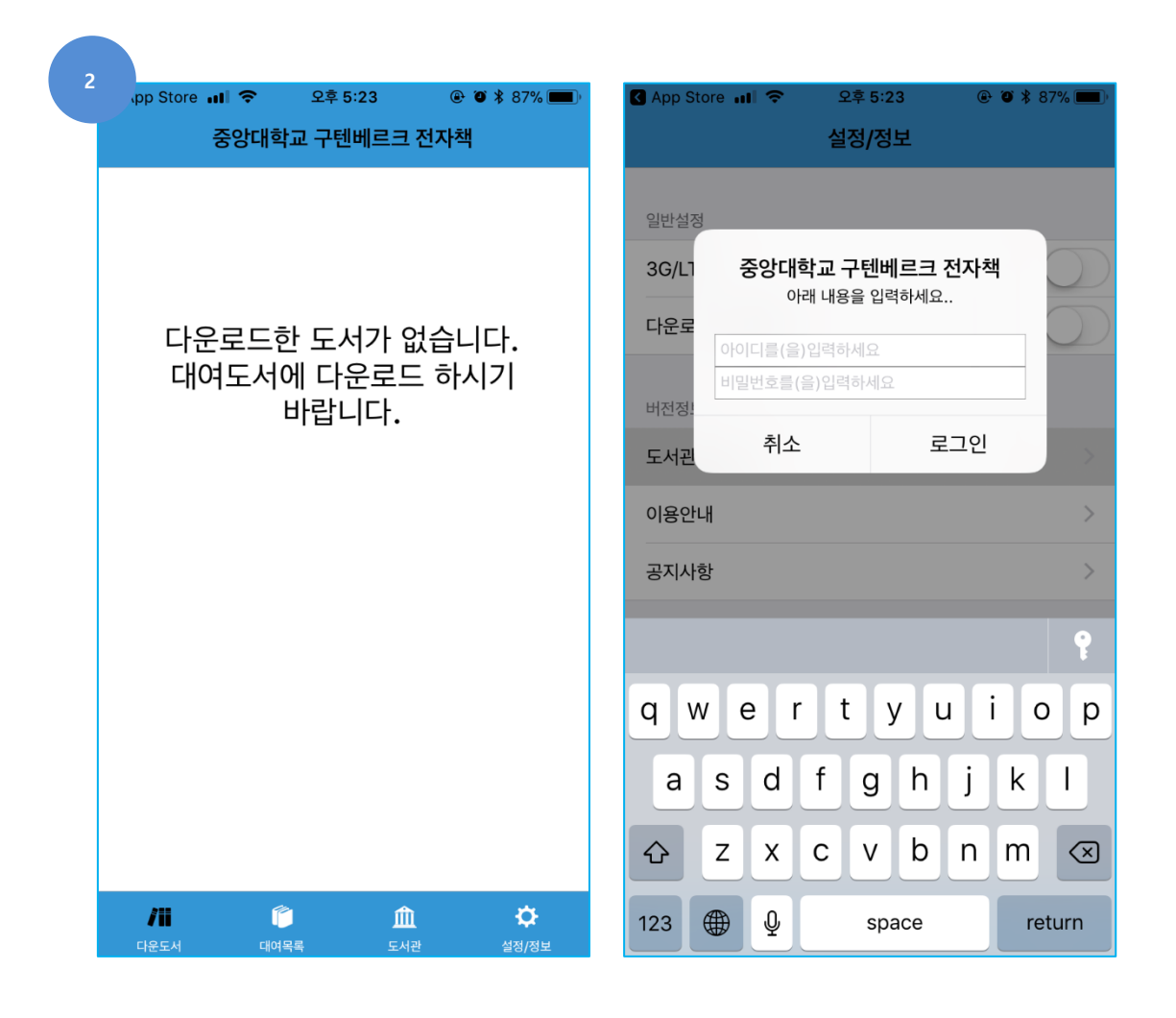

## 기능 설명

- 1. 중앙대학교 구텐베르크 전자책 검색 및 설치.
- 2. 설치 후 실행 / 화면 오른쪽 하단의 설정/정보로 로그인(로그인 정보는 PC에서 접속할 때와 동일)

#### 2021 February 10

## IOS에서의 전자책 이용 [2]

IOS 스마트기기에서의 전자책 이용.

#### 화면

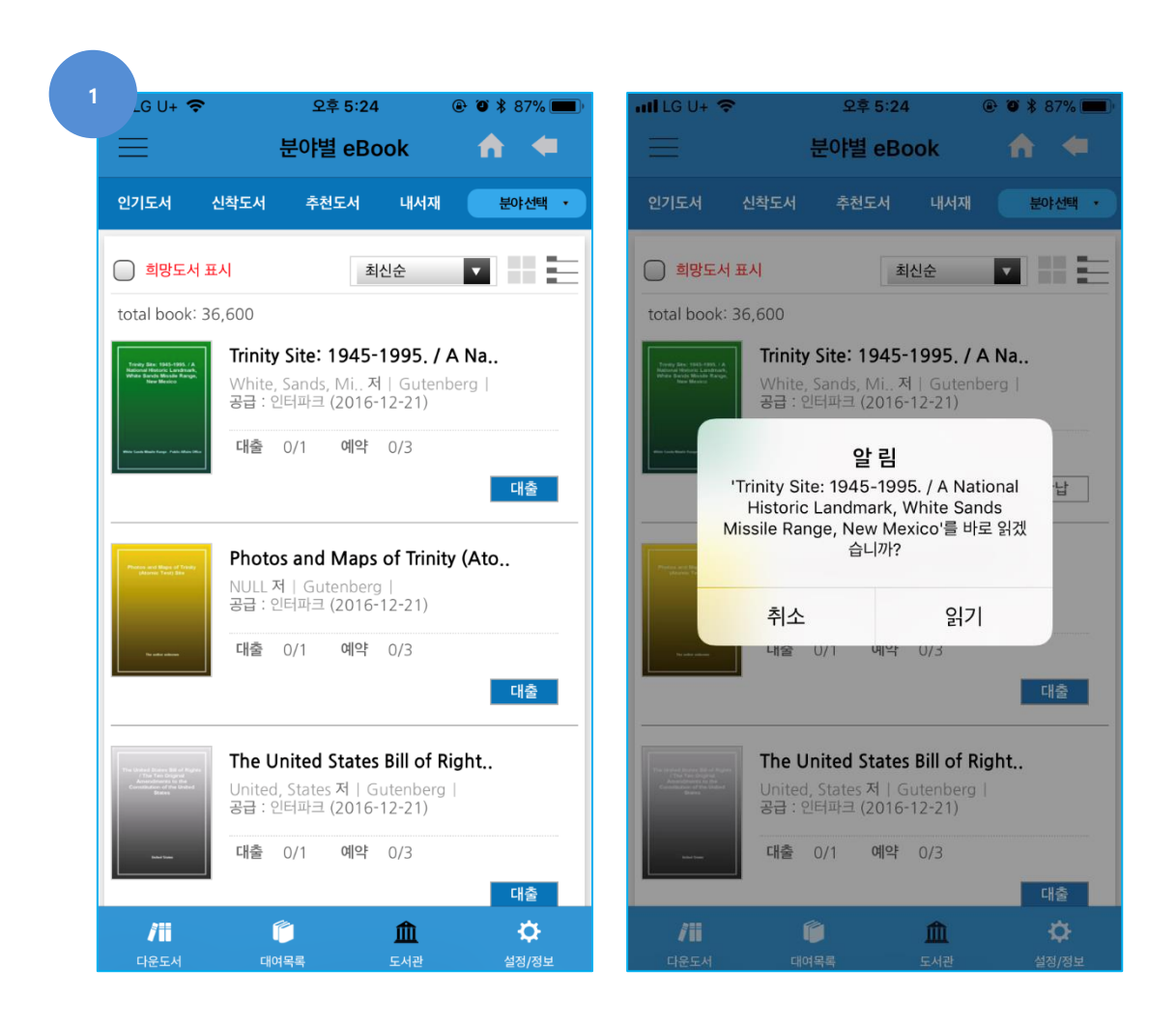

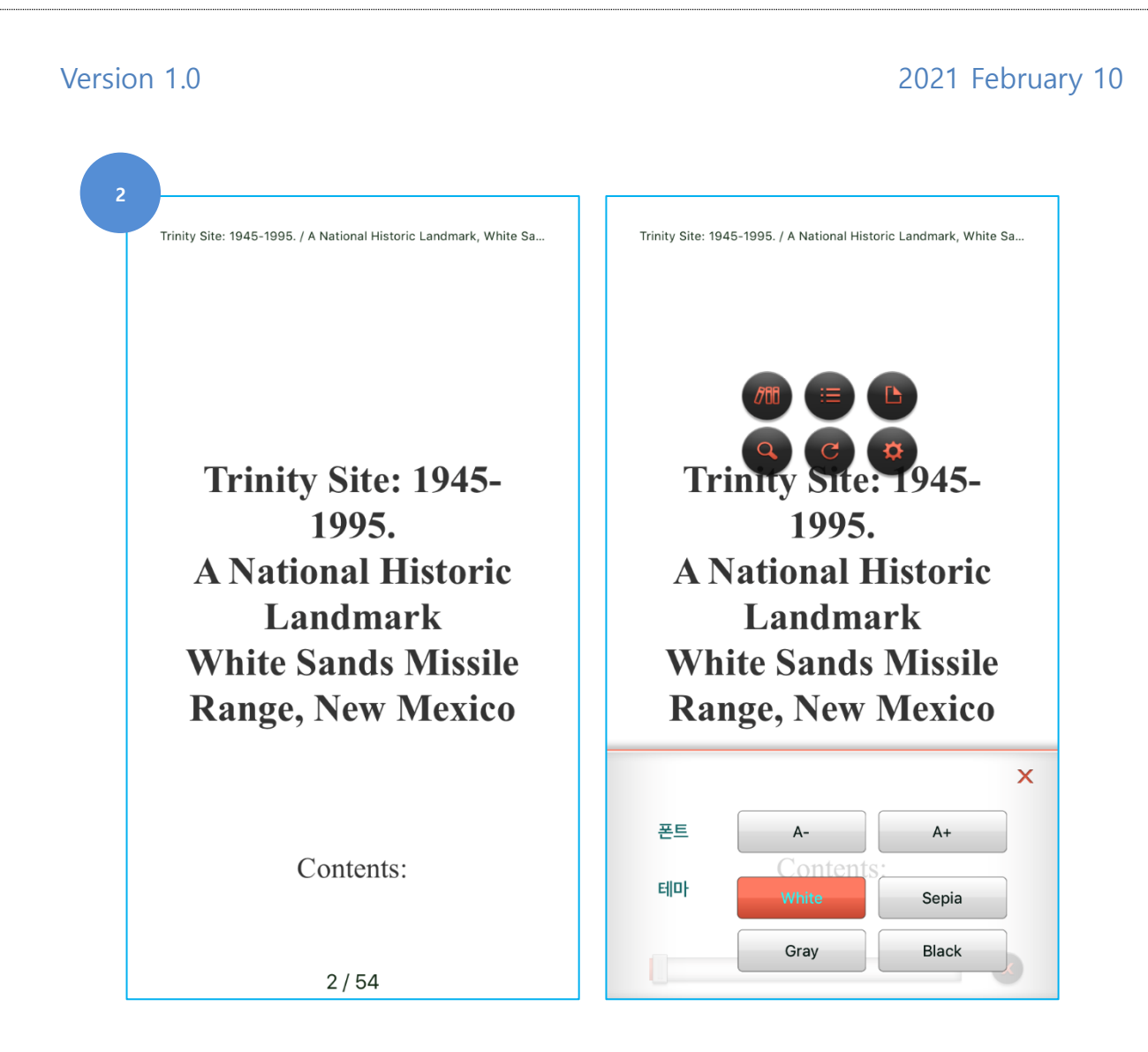

## 기능 설명

1. 로그인 후 전자책 검색 후 대출

2. 대출 후 열람하기 선택하면 해당 전자책 열람 준비
 (단말기로 전자책이 다운로드 되지 않습니다.)

3. 모바일에서 전자책 열람 화면

4. 모바일 전자책 환경 설정